**Science Together** 

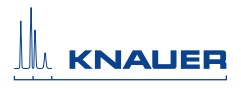

Aruna

Air sensor Supplement

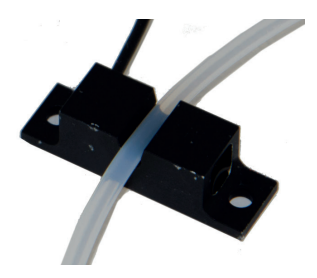

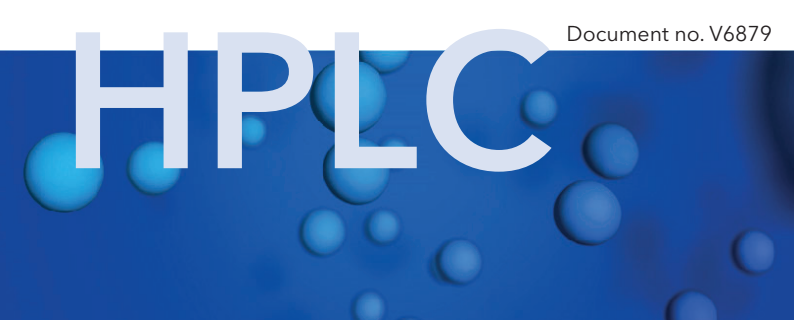

For your own safety, read the manual and always observe the warnings and safety information on the device and in the manual.

#### **Technical Support:**

Phone: +49 30 809727-111 (9-17h, Central European Time) Fax: +49 30 8015010 E-Mail: support@knauer.net Languages: German, English

#### **Publisher:**

KNAUER Wissenschaftliche Geräte GmbH Hegauer Weg 38 D-14163 Berlin Phone: +49 30 809727-0 Fax: +49 30 8015010 Internet: www.knauer.net E-Mail: info@knauer.net

Printed in Germany on environmentally friendly paper from sustainable forests.

#### Version information:

Article number: V6879 Version number: 1.3

The information in this document is subject to change without prior notice.

For latest version of the manual, check our website: http://www.knauer.net/en/Support/User-Manuals

#### Copyright:

© KNAUER Wissenschaftliche Geräte GmbH 2018. All rights reserved. AZURA® is a registered trademark of KNAUER Wissenschaftliche Geräte GmbH.

# **Table of Contents**

| NOTE                              | For your own safety, read the manual and always observe the warnings and safety information on the device and in the supplement. |  |  |
|-----------------------------------|----------------------------------------------------------------------------------------------------|--|--|
| NOTE                              | Technical data are subject to change without notice.<br>Please check our website for latest updates and<br>changes.              |  |  |
| Intended L                        | Jse                                                                                                    |  |  |
| Installatior                      |                                                                                                    |  |  |
| Calibration                       |                                                                                                    |  |  |
| Integrating<br>Holding<br>Continu | y into PurityChrom®                                                                                                    |  |  |
| Repeat Ord                        | ders                                                                                                    |  |  |

## **Intended Use**

The airsensor displays the end of buffer or the end of sample by detecting air. It protects the column from damage caused by intruding air and supports the automatic sample injection. The airsensor can be used with different transparent 1/16", 1/8" or 1/4" tubings.

The delivery consists of the airsensor, an amplifier, and a gameport adapter. The gameport adapter can be connected to a computer.

The airsensor is controlled by KNAUER software *PurityChrom*® which supports up to 4 airsensors. Upon detecting air, you can program different actions. The purification can either be stopped or paused to prevent air from entering the system. Furthermore, after detecting the end of the sample, you program the software to automatically start or continue the run.

The LEDs of the amplifier indicate the status of the airsensor:

| LED color                                                                       | Figure      |
|---------------------------------------------------------------------------------|-------------|
| Yellow LED Out ① :                                                              | +           |
| <ul> <li>Lights up in case air has been detected</li> </ul>                     | Out         |
| Green LED STAB (2):                                                             | 1           |
| <ul> <li>Lights up permanently to show that the<br/>signal is stable</li> </ul> | 2 51AB      |
| <ul> <li>In case of flickering, calibration is recommended</li> </ul>           | LO ON T DLY |

## Installation

See below for a description on how to mount the airsensor onto the tubing and on how to connect it to a computer. You can attach the airsensor to the side panel of your AZURA L device with AZURA Click. Select a position for the air detection on the tubing, then start the installation.

NOTE The number of the airsensor corresponds to the number on the cable that is being used. If you have more than one airsensor, connect the other amplifiers to the free cables.

| Pro      | ocess                                                                                                    | Figures                                              |
|----------|----------------------------------------------------------------------------------------------------|------------------------------------------------------|
| 1.<br>2. | Connect the Sub-D15 plug ① with the gameport adapter ②.<br>Connect the gameport adapter per USB to your computer. |                                                      |
| 3.       | Connect the amplifier (3) to one of the 4 numbered cables.                                                        | 3 Out<br>CRV5<br>STAR<br>LON9<br>LON9<br>LON9<br>MAN |
| 4.       | Clamp the airsensor ③ onto the tubing at the selected position.                                                   | •                                                    |

# Calibration

You must calibrate the airsensor before use or in case the signal is unstable. For that purpose, make sure that you can operate the amplifier.

#### NOTE During calibration, the green LED STAB blinks rapidly. If calibrating has been successful, the same LED blinks slowly for approximately 3 s.

| Pro | ocess                                                                                     | Figure                     |
|-----|-------------------------------------------------------------------------------------------|----------------------------|
| 1.  | Move the switch ③ to DLY.                                                                 |                            |
| 2.  | Press the button - ②.<br>The STAB signal disappears. Both lights<br>should be turned off. | ① <b>D</b>                 |
| 3.  | Move the switch to AUT.                                                                   | = 🔴                        |
| 4.  | Press the button $+$ (1) where the tubing is filled with air.                             | (DLY)                      |
| 5.  | Press the button - where the tubing is filled with liquid.                                | (L-ON)                     |
|     |                                                                                           | 3 LID ON DLY<br>AUT<br>MAN |

### Integrating into PurityChrom®

You can program the software to either start or stop the system after an air bubble has been detected.

NOTE You have to choose the Gameport Input 1, 2, 3, or 4 which equals the airsensor number.

| Process and fig              | jures     |                |              |           |                 |                      |       |
|------------------------------|-----------|----------------|--------------|-----------|-----------------|----------------------|-------|
| 1. Open the P                | urityC    | hrom® Se       | etup.        |           |                 |                      |       |
| 2. Go to the re              | egister   | r Commur       | nication.    |           |                 |                      |       |
| 3. In the section            | on Co     | ntrol Input    | ts you ca    | in ma     | ake the n       | ecessary cha         | nges. |
| PurityChrom Setup            |           |                |              |           |                 |                      | ×     |
| File                         | Deed To   |                | Mahar Lashia |           | Alexer Outer to | Durana Ca            |       |
| Communication                | Pread     | esets          | Limiter      |           | Annotation      | Descriptio           | ns    |
| Device                       | Addr      | Port           | Baudrate     | I BTS I   |                 | Driver               | ···   |
| Major Pump System            | 1 -       | Winsock 1      | 9600 -       |           | [               | Direci               |       |
| Minor Pump System            | 2 -       | Winsock 3 -    | 9600 -       |           |                 |                      |       |
| Autosampler                  | 2 🖵       | Com 1 💌        | 9600 💌       |           | MultCom Interfa | ace (Serial Control) | -     |
| UV Detector                  | 4 -       | Com 1 👻        | 9600 -       |           | MultCom Interfa | ace (Serial Control) | _     |
| Collector     Heater Control |           | Com 1          | 9600 -       |           | Foxy R1/R2      | ace (Serial Control) |       |
| Serial Event Box             | 7 -       | Com 1 🚽        | 9600 -       |           | MultCom Interfa | ace (Serial Control) | -     |
|                              | 1/        | ,              |              |           | ,               |                      |       |
| Number of Valves:            | 2         |                | Conti        | ol Inputs | :               |                      |       |
| Valve 1 Valve 2              | 2 1       | n              | Stop         | all       |                 | Gameport Input 1     | •     |
| Addr. I Pos.                 | ion Valve | Port Winsock 2 | Time         | Control 9 | Start:          | Disabled             | -     |
|                              | .on rano  |                | Time         | Control H | Hold/Continue : | Disabled             |       |
|                              |           |                |              |           |                 |                      |       |
| 4. To stop the               | syster    | m, change      | e the set    | ings      | :               | Gameport Input 1     | -     |
| as follows in                | i Fig.    |                |              |           | :               | Disabled             | -     |
|                              |           |                |              |           | itinue :        | Disabled             | •     |
| 5. To start a ru             | ın, ch    | ange the s     | settings a   | as fol    |                 | Disabled             |       |
| lows:                        |           |                |              |           |                 | Gamenort Innut 1     |       |
|                              |           |                |              |           | tinuo :         |                      |       |
|                              |           |                |              |           | iuriue.         |                      | ·     |

### Holding the Run

To hold the run at air detection, you can program a threshold over your complete run in the register Thresholds of the Time Control Editor.

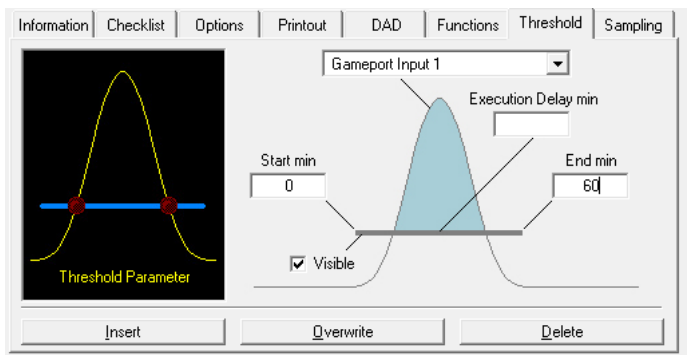

# NOTE You have to choose the Gameport Input 1, 2, 3, or 4 which equals the airsensor number.

| Pro | ocess                                                                                                    | Figures             |
|-----|----------------------------------------------------------------------------------------------------|---------------------|
| 1.  | To open the Time Control Editor, press                                                                                                    |                     |
|     | the button 🌌.                                                                                                    |                     |
| 2.  | Go to the register Threshold.                                                                                                    |                     |
| 3.  | Choose the Gameport Input 1 from the dropdown list.                                                                                             |                     |
| 4.  | Click on the start value of the threshold<br>parameter in the picture (indicated by<br>the arrow). The appearance of the regis-<br>ter changes. | Threshold Parameter |
| 5.  | Change the setting for Operation to Hold current run.                                                                                           | Device PurityChrom  |
| 6.  | Click on the button Insert to confirm the changes.                                                                                              | Parameter           |
|     | 2                                                                                                    | Insert Overw        |

### **Continuing the Run**

To continue the run after air has been detected, you can activate the setting in the register Functions of the Time Control Editor. Start writing your method as usual and activate the function Wait for Input Signal at a particular time during the method.

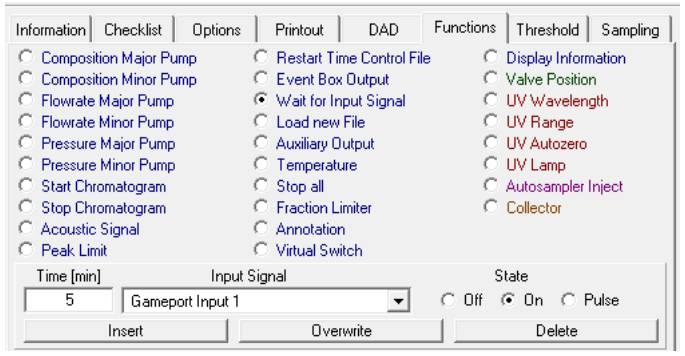

- NOTE Make sure that the functions succeeding the function Wait for Input Signal start with a delay of 0.01 s.
- NOTE Do not activate the option Stop Pumps at Time Control Hold in the register Options. Otherwise the pump stops after the function Wait for Input Signal has been reached.
- NOTE You have to choose the Gameport Input 1, 2, 3, or 4 which equals the airsensor number.

| Pro | ocess                                                                                                    | Figures            |
|-----|----------------------------------------------------------------------------------------------------|--------------------|
| 1.  | To open the Time Control Editor, press                                                                                                    | <b>H</b>           |
|     | the button 🛃.                                                                                                    |                    |
| 2.  | Go to the register Functions.                                                                                                    | Input Signal       |
| 3.  | Activate the function Wait for Input Sig-<br>nal.                                                                                                    | Gameport Input 1   |
| 4.  | Choose the Gameport Input 1 from the dropdown list.                                                                                                    |                    |
| 5.  | Activate On in the section State.                                                                                                    | State              |
| 6.  | Click on the button insert to confirm the changes.                                                                                                    | ⊂ Off ⊙ On ⊂ Pulse |
| 7.  | After reaching the function Wait for Input<br>Signal, the run pauses until the end of<br>sample. After the signal, the run contin-<br>ues automatically. |                    |

### **Repeat Orders**

| Name                                                 | Order number |
|------------------------------------------------------|--------------|
| Airsensor for 1/16" tubing                           | A70092       |
| Additional airsensor without wiring for 1/16" tubing | A70092-1     |
| Airsensor for 1/8" tubing                            | A70093       |
| Additional airsensor without wiring for 1/8" tubing  | A70093-1     |
| Airsensor for 1/4" tubing                            | A70083       |
| Additional airsensor without wiring for 1/4" tubing  | A70083-1     |
| AZURA Click                                          | A70096       |
| Distribution box 24 V                                | AZS80SA      |

#### **Science Together**

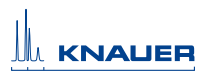

Latest KNAUER instructions online: https://www.knauer.net/en/Support/User-manuals

© KNAUER 2018

KNAUER Wissenschaftliche Geräte GmbH Hegauer Weg 38 14163 Berlin

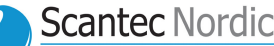

Analys & Mätteknik

031 336 90 00 · www.scantecnordic.se

Phone: +49 30 809727-0 Fax: +49 30 8015010 E-Mail: info@knauer.net Internet: www.knauer.net